# Ćwiczenie dodatkowe Ładowanie filmów z YouTube

W tym ćwiczeniu załadujemy do projektu Flash film pochodzący wprost z popularnej witryny internetowej YouYube. Dodatkowo będzie zademonstrowana możliwość tworzenia odrębnych plików ActionScript (.as), które dołączane są do właściwego pliku SWF i są nierozerwalną częścią projektu. Plik .as jest alternatywą dla umieszczania kodu AS wprost na listwie czasowej.

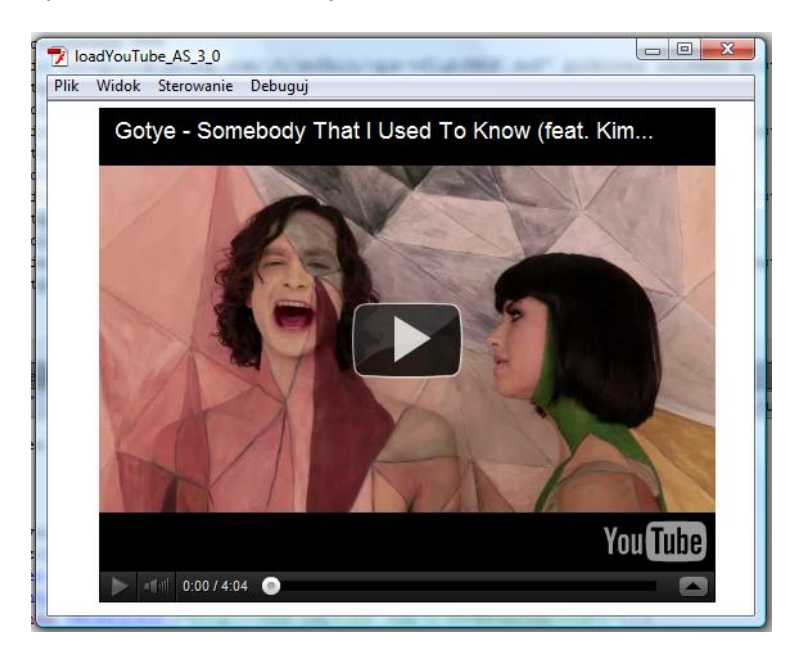

## Krok 1 – Przygotowanie adresu do filmu

Należy przygotować sobie adres filmu, który chcemy osadzić. Należy w tym celu odwiedzić witrynę internetową. Jej adres to: http://www.youtube.com.

Po wybraniu interesującego nas filmu musimy poznać i skopiować jego adres internetowy. Pod oknem filmu znajduje się przycisk **Udostępnij**. Po jego naciśnięciu pojawią się interesujące nas opcje adresu. Najlepiej wybrać *a*) film o wysokiej rozdzielczości i *b*) długi adres. Oto przykładowy wynik adresu, który otrzymamy:

#### http://www.youtube.com/watch?v=8UVNT4wvIGY&hd=1

Uwaga. Zapisz teraz adres lub wróć do niego za chwilę ale musisz wiedzieć, że adres w tej postaci nie zadziała prawidłowo. Będziemy musieli go później trochę zmodyfikować.

#### Krok 2 – Plik .fla

Przygotujemy teraz plik flasha do osadzenia filmu. Otwórz więc nowy plik i nie zmieniaj jego właściwości. Zapisz go.

Wstaw nowy symbol – klip filmowy o nazwie np. "pole\_film". W oknie klipu niczego nie umieszczaj. Będzie on pusty! Otwórz bibliotekę filmu i pobierz stamtąd utworzony symbol. Umieść go w pobliżu lewego górnego narożnika (będzie widoczny tylko w postaci punktu) oraz nadaj mu nazwę instancji "*pole\_film\_mc*".

Drugą częścią naszej pracy w tym pliku .fla będzie zdefiniowanie klasy, która będzie odpowiedzialna za kojarzenie pliku .as (który za chwilę utworzymy) z naszym plikiem .swf. W oknie **Właściwości filmu** wciśnij przycisk ołówka, który znajduje się obok pola o nazwie **Klasa**:

| Biblioteka F | Projekt Właściwości *               |  |
|--------------|-------------------------------------|--|
| EL           | Dokument                            |  |
| FL           | Bez nazwy-3                         |  |
| ▽ PUBLIKUJ   |                                     |  |
| Profil:      | Domyślny<br>Ustawienia publikowania |  |
| Odtwarzacz:  | Flash Player 10.2                   |  |
| Skrypt:      | ActionScript 3.0                    |  |
| Klasa:       |                                     |  |
|              |                                     |  |
| Kl./s:       | 24,00                               |  |
| Rozmiar:     | 550 x 400 piks. 🔍 🗸                 |  |

W oknie **Utwórz klasę ActionScript 3.0** podaj nazwę klasy, którą chcesz utworzyć (nasza nazwa to *video*):

| Utwórz klasę ActionScript 3.0 | <b>x</b> |
|-------------------------------|----------|
| Nazwa klasy: video            | ОК       |
|                               | Anuluj   |
|                               |          |

Wciśnięcie przycisku OK. spowodowało utworzenie i otwarcie w osobnym oknie pliku .as o nazwie *video*. Zauważ, że w okienku **Cel:** znjaduje się nazwa naszego pliku .fla. Świadczy to o powiązaniu z tym plikiem. Odtąd możemy przełaczać się między plikiem .fla a plikiem .as za pomocą górnych zakladek:

## Krok 3 – Plik video.as

Zauważ, że w pliku .as mamy już początek kodu. Słowo kluczowe **package** jest charakterystyczne dla plików .as (rozpoczyna je) i nie jest dostępne w dotychczas znanym postępowaniu, czyli umieszczaniu kodu w klatkach kluczowych.

Utworzona została także klasa o nazwie, którą podaliśmy (**video**). Wewnątrz niej zostaną zawarte wszystkie funkcje, które utworzymy. Mamy już nagłówek funkcji głównej, także o nazwie **video**.

Zacznijmy jednak od importu potrzebnych nam klas. Jedną klasę mamy już zaimportowaną:

```
import flash.display.MovieClip;
```

Dopisujemy kolejne:

```
import flash.display.Loader;
import flash.events.Event;
import flash.net.URLRequest;
import flash.net.NetStream;
import flash.system.*;
```

Następnie uzupełniamy główną funkcję video:

```
public function video() {
    var odtwarzacz:Object;
    var film:Loader = new Loader();
    film.contentLoaderInfo.addEventListener(Event.INIT, onLoaderInit);
    film.load(new URLRequest("http://www.youtube.com/v/8UVNT4wvIGY&hd=1"));
```

Zwróć uwagę na adres www. Jest on nieco zmieniony w stosunku do pierwowzoru (http://www.youtube.com/watch?v=8UVNT4wvIGY&hd=1). Właściwym odnośnikiem i identyfikatorem ładowanego obiektu jest ciąg znaków, który figuruje po znaku równości. Przede wszystkim musimy z adresu usunąć część "watch?v=".

W napisanym kodzie figuruje odwołanie do funkcji onLoaderInit. Napiszemy ją teraz:

```
function onLoaderInit(event:Event):void {
    pole_film_mc.addChild(film);
    pole_film_mc.x=40;
    pole_film_mc.y=5;
    film.content.addEventListener("onReady", onPlayerReady);
    film.content.addEventListener("onError", onPlayerError);
    film.content.addEventListener("onStateChange", onPlayerStateChange);
    film.content.addEventListener("onPlaybackQualityChange",
        onVideoPlaybackQualityChange);
}
```

}

Funkcja ta decyduje o wyświetleniu filmu (wcześniej został on tylko załadowany w funkcji **video**) i umiejscowieniu go w obrębie stołu montażowego (współrzędne x i y naszego "pustego" klipu). Dalej znów odwołujemy się do funkcji, które jeszcze nie istnieją. Funkcje te obsługiwać będą różne "stany" związane z ładowaniem filmu (błąd lub brak pliku, prawidłowe załadowanie, zmiany stanu odtwarzacza itp.):

```
function onPlayerReady(event:Event):void {
       trace("player ready:", Object(event).data);
       odtwarzacz = film.content;
       odtwarzacz.setSize(480, 385);
}
  function onPlayerError(event:Event):void {
       trace("player error:", Object(event).data);
}
   function onPlayerStateChange(event:Event):void {
       trace("player state:", Object(event).data);
}
  function onVideoPlaybackQualityChange(event:Event):void {
       trace("video quality:", Object(event).data);
}
      }
   }
}
```

I to koniec pracy z tym tutorialem. Musisz jeszcze zapamiętać, że każda zmiana w pliku .as wymaga następnie jego zapisania, jeśli chcemy zobaczyć jej efekt podczas odtwarzania pliku .fla. Inaczej zmiany nie będą widoczne.

Zobaczmy jeszcze jak wygląda cały kod:

```
package {
       import flash.display.MovieClip;
       import flash.display.Loader;
       import flash.events.Event;
       import flash.net.URLRequest;
       import flash.net.NetStream;
       import flash.system.*;
       public class video extends MovieClip {
       public function video() {
          var odtwarzacz:Object;
17
18
19
          var film:Loader = new Loader();
              film.contentLoaderInfo.addEventListener(Event.INIT, onLoaderInit);
             film.load(new URLRequest("http://www.youtube.com/v/8UVNT4wvIGY&hd=1"));
21
22
23
24
25
       function onLoaderInit(event:Event):void {
           pole_film_mc.addChild(film);
           pole film mc.x=40;
           pole film mc.y=5;
           film.content.addEventListener("onReady", onPlayerReady);
           film.content.addEventListener("onError", onPlayerError);
           film.content.addEventListener("onStateChange", onPlayerStateChange);
           film.content.addEventListener("onPlaybackQualityChange", onVideoPlaybackQualityChange);
29
30
31
    }
       function onPlayerReady(event:Event):void {
           trace("player ready:", Object(event).data);
           odtwarzacz = film.content;
           odtwarzacz.setSize(480, 385);
35
36
37
    }
       function onPlayerError(event:Event):void {
           trace("player error:", Object(event).data);
    }
       function onPlayerStateChange(event:Event):void {
           trace("player state:", Object(event).data);
    }
45
46
47
       function onVideoPlaybackQualityChange(event:Event):void {
           trace("video quality:", Object(event).data);
    }
          }
       }
```